# **Operation and Installation Guide**

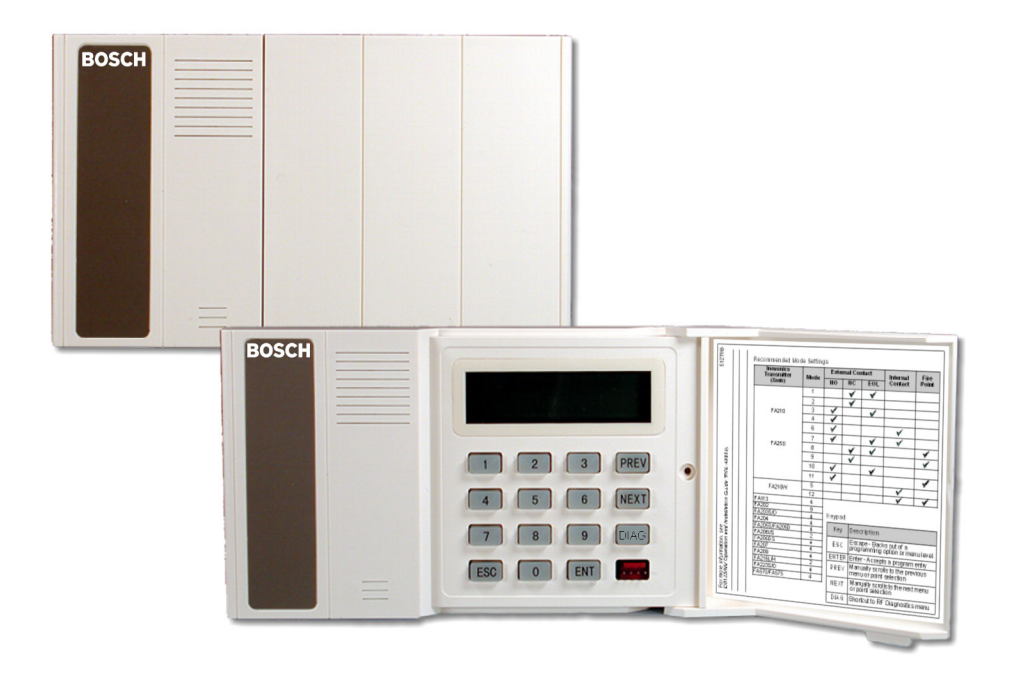

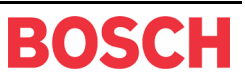

# Contents

| 1.0     | Introduction                                                                       | 7          |
|---------|------------------------------------------------------------------------------------|------------|
| 1.1     | FCC Compliance Notice, Part 15                                                     | 7          |
| 1.2     | Other Literature Referenced                                                        | 7          |
| 1.3     | Documentation Conventions                                                          | 7          |
| 1.3.1   | Type Styles Used in this Manual                                                    | 7          |
| 1.3.2   | Tips, Important Notes, Cautions and Warnings                                       | 8          |
| 2.0     | D8125INV Overview                                                                  | 9          |
| 2.1     | Features                                                                           | 9          |
| 2.2     | Specifications                                                                     | 9          |
| 2.2.1   | Power                                                                              | 9          |
| 2.2.2   | System Supervision                                                                 | 10         |
| 2.2.2.1 | Watchdog                                                                           | 10         |
| 2.2.2.2 | Self-Testing                                                                       | 10         |
| 2.3     | D8125INV Inovonics Interface Module Point Expansion Description                    | 10         |
| 2.4     | D8125INV Back View                                                                 | 10         |
| 3.0     | Installation                                                                       | .11        |
| 3.1     | Mounting the D8125INV                                                              | 11         |
| 3.2     | Wiring the D8125INV to the Control Panel and FA400 Receiver                        | 12         |
| 3.2.1   | Setting the Jumper for a second receiver                                           | 13         |
| 3.3     | D8125INV Quick Startup Recommendations                                             | 13         |
| 3.4     | Labeling the Inovonics Transmitters                                                | 13         |
| 3.5     | D8125INV Keypad Operation                                                          | 14         |
| 3.5.1   | Initial Power-Up                                                                   | 14         |
| 3.5.2   | RF System OK                                                                       | 15         |
| 3.5.3   | Call for Service                                                                   | 15         |
| 3.5.4   | Factory Default Passcode                                                           | 15         |
| 3.5.4.1 | Entering Invalid Passcodes                                                         | 15         |
| 3.6     | D8125INV Menu Selections                                                           | 16         |
| 3.6.1   | Beginning steps to add/edit/delete an RF Transmitter                               | 16         |
| 3.6.1.1 | Point Mode                                                                         | 17         |
| 3.6.1.2 | Menu 1: Add, Edit or Delete RF Transmitter                                         | 18         |
| 3.6.1.3 | Adding a new RF Transmitter                                                        | 18         |
| 3.6.1.3 | Adding an existing RF Transmitter                                                  | 20         |
| 3.6.1.4 | Deleting an RF Transmitter                                                         | 21         |
| 3.6.1.5 | Programming the FA570/FA575 Repeater                                               | 21         |
| 3.6.1.6 | Programming the FA113 Keyfob                                                       | 22         |
| 3.6.1.7 | Programming the D9412GV2, D7412GV2, D7212GV2, D9412G, D7412G, D7212G, D9412, D7412 | <u>)</u> , |
| D7212,  | And D9112 Control Panels for RF Transmitters                                       | 22         |
| 3.6.2   | Menu 2: Change Installer Passcode                                                  | 23         |
| 3.0.3   | Menu 3: Set System ID                                                              | 24         |
| 3.6.4   | Menu 4: Clear EEPROM                                                               | 25         |
| 3.0.D   | DE Diagnostica Eurotian                                                            | 20         |
| 3.0.0   | RE Diagnostics Function                                                            | 20         |
| 4.0     | roublesnooting                                                                     | .29        |
| 4.1     |                                                                                    | 31         |
| 4.2     | Missing Transmitters                                                               | 31         |

# Contents

| 4.3    | Low Transmitter Battery Conditions                       | 31 |
|--------|----------------------------------------------------------|----|
| 4.4    | D8125INV Power Cycle Operation                           | 32 |
| 4.5    | Inovonics Frequently Asked Questions                     | 32 |
| 4.5.1  | What's the range of Inovonics Wireless transmitters?     | 32 |
| 4.5.2  | What is the range of the Inovonics Wireless repeater?    | 32 |
| 4.5.3  | What does the red decode LED/ light mean?                | 32 |
| 4.5.4  | Does it matter what way I plug in the programming cable? | 32 |
| 4.5.5  | How can I get more range?                                | 32 |
| 4.5.6  | Why can't I program more than 1 transmitter per point?   | 32 |
| 4.5.7  | Are your transmitters weatherproof?                      | 32 |
| 4.5.8  | What is temperature range for good operation?            | 33 |
| 4.5.9  | Can I externalize an antenna?                            | 33 |
| 4.5.10 | Does each transmitter need a repeater?                   | 33 |
| 5.0    | D8125INV Program Sheet                                   | 35 |

# Figures

| Table 1: Update Kit Part Numbers    7                                                 |
|---------------------------------------------------------------------------------------|
| Table 2: Other Literature Referenced                                                  |
| Table 3: D8125INV Specifications                                                      |
| Table 4: FA400 Specifications                                                         |
| Figure 1: D8125INV Back View                                                          |
| Figure 2: Choosing a Knockout for Wiring Routing (D8103 enclosure shown)11            |
| Figure 3: Mounting the D8125INV base                                                  |
| Figure 4: D8125INV to D9412GV2/D9412G/D9412/D9112 Control Panel Wiring Diagram        |
| Figure 5: D8125INV to D7412GV2/D7212GV2/7412G/D7212G/D7412/D7212 Control Panel Wiring |
| Figure 6: Tab to expose keypad14                                                      |
| Figure 7: D8125INV Keypad                                                             |
| Table 5: Key Descriptions                                                             |
| Figure 8: Initializing screen                                                         |
| Figure 9: System Defaulted Display14                                                  |
| Figure 10: RF System Normal15                                                         |
| Figure 11: Call for Service                                                           |
| Figure 12: Invalid code display15                                                     |
| Figure 13: Invalid code, Keypad locked display15                                      |
| Figure 14: D8125INV Menu Selections                                                   |
| Table 6: Recommended Mode Values    17                                                |
| Figure 15: RF Transmitter status                                                      |
| Figure 16: Connecting cable to D8125INV                                               |
| Figure 17: Connecting cable to transmitter                                            |
| Figure 18: Point Number Status                                                        |
| Figure 19: RF Point not programmed27                                                  |
| Figure 20: Call for Service, Enter Code + ENT                                         |
| Figure 21: Call for Service, Receiver Missing                                         |
| Figure 22: Call for Service, Enter Code + ENT                                         |
| Figure 23: Call for Service, Receiver Missing                                         |

# Contents

# Tables

| Table 1: Update Kit Part Numbers     | 7  |
|--------------------------------------|----|
| Table 2: Other Literature Referenced | 7  |
| Table 3: D8125INV Specifications     | 9  |
| Table 4: FA400 Specifications        | 9  |
| Table 5: Key Descriptions            | 14 |
| Table 6: Recommended Mode Values     | 17 |

Page 5

Notes:

# 1.0 Introduction

This guide covers the installation of the D8125INV Wireless Interface Module for Inovonics Transmitters. The D8125INV is an interface module that allows the connection of an Inovonics FA400 Receiver and compatible transmitters. The D8125INV may be used with the following control panels: D9412G, D7412G, D9412GV2, D7412GV2, D9412, D9112, D7412, and D7212.

**Control Panel Firmware Revision Requirements:** The control panels listed in Table 1 must have firmware version 6.30 or higher. If you need to upgrade the control panel firmware of a currently installed system, order the following Update Kits from Bosch Security Systems Order Processing:

| Control Panel | Update Kit Part Number |
|---------------|------------------------|
| D9412G, D9412 | D9499-0650 or higher   |
| D9112         | D9199-0650 or higher   |
| D7412G, D7412 | D7499-0650 or higher   |
| D7212         | D7299-0650 or higher   |
| D9412GV2      | All Revs               |
| D7412GV2      | All Revs               |
| D7212GV2      | All Revs               |

Table 1: Update Kit Part Numbers

### 1.1 FCC Compliance Notice, Part 15

This equipment has been tested and found to comply with the limits for a Class B digital device, pursuant to Part 15 of the FCC Rules. These limits are designed to provide reasonable protection against harmful interference in a commercial installation. This equipment generates, uses, and can radiate radio frequency energy, and, if not installed in accordance with the instructions, may cause harmful interference to radio communications. However, there is no guarantee that interference will not occur in a particular installation. If this equipment does cause harmful interference to radio or television reception, which can be determined by turning the equipment on and off, the user is encouraged to try to correct the interference by one or more of the following measures:

- 1. Reorient or relocate the receiving antenna.
- 2. Increase the separation between the equipment and the receiver.
- 3. Connect the equipment into an outlet on a circuit different from that to which the receiver is connected.
- 4. Consult the dealer or an experienced radio/TV technician for help.

### 1.2 Other Literature Referenced

Throughout this manual, references will be made to other documentation. See the following table for the documents referenced in this manual, which lists the complete part number for ordering purposes.

| Name of document                                                  | Part Number |
|-------------------------------------------------------------------|-------------|
| D9412G/D7412G/D9412GV2/D7412GV2 Program Entry Guide               | 47775       |
| D9412G/D7412G/D9412GV2/D7412GV2 Operation and Installation Manual | 43488       |

#### Table 2: Other Literature Referenced

### **1.3 Documentation Conventions**

These conventions are intended to call out important features, items, notes, cautions, and warnings that the reader should be aware of in reading this document.

#### 1.3.1 Type Styles Used in this Manual

To help identify important items in the text, the following type styles are used:

| , 1                |                                                                                                    |
|--------------------|----------------------------------------------------------------------------------------------------|
| Bold text          | Usually indicates selections that you may use while programming your control panel. It may also indicate an important fact that should be noted.                   |
| Bold Italicized    | used to denote notes, cautions and/or warnings                                                                                                    |
| Italicized text    | Is used to reference the user to another part of this manual or another manual entirely. It is also used to symbolize names for records that the user will create. |
| Courier Text       | Text that appears like this indicates what may appear on the D5200 Programmer display, keypad, or internal printer.                                                |
| [CAPITALIZED TEXT] | Text like this is used to indicate to the user that a specific key should be pressed.                                                                              |
|                    | Example:press the [ESC] key                                                                                                    |
|                    |                                                                                                    |

# Introduction

### 1.3.2 Tips, Important Notes, Cautions and Warnings

Throughout this document, helpful tips, important notes, cautions and warnings will be presented for the reader to keep in mind. These appear different from the rest of the text as follows:

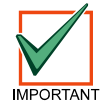

Important Notes - should be heeded for successful operation and programming. Also tips and shortcuts may be included here.

Caution - These caution the operator that physical damage to the program and/or equipment may occur.

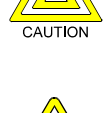

WARNING

Warning - These warn of the possibility of physical damage to the operator, program and/or equipment.

### Overview

## 2.0 D8125INV Overview

### 2.1 Features

- Compatible with Bosch Security Systems D9412GV2, D7412GV2, D7212GV2, D9412G, D7412G, D7212G, D9412, D7412, D7212, and D9112 Control Panels. (FA113 can not be used on the D7212GV2 andD7212G panels)
- Menu driven User Interface
- On the D9412GV2, D9412G, D9412, and D9112, the D8125INV supports up to 2 Inovonics FA400 Receivers (with a maximum of 238 transmitters [119 per bus])
- On the D7412GV2, D7412G, and D7412, the D8125INV supports up to 2 Invonics FA400 Receivers (with a maximum of 67 transmitters)
- On the D7212GV2 and D7212G, the D8125INV supports up to 2 Invonics FA400 Receivers (with up to 32 transmitters in the same location).
- An unlimited number of FA113 Wireless Keyfobs can be added
- Used for diagnostic functions to troubleshoot system RF Transmitters
- Programmable system-wide supervision time interval and individual transmitter check-in time
- Programmable transmitter configuration (Normally Open/Normally Closed, Internal/External Contact, EOL Resistor)

#### 2.2 Specifications

| User Interface:               | LCD Display 2 lines by 16 characters, Backlit                                                        |               |  |  |
|-------------------------------|----------------------------------------------------------------------------------------------------|---------------|--|--|
|                               | Keypad                                                                                               | 0 – 9 numbers |  |  |
|                               | ESC, ENT, PREV, NEXT and DIAG keys                                                                   |               |  |  |
| Operating Voltage:            | 10.2 - 14 VDC supplied by Aux Power from Control Panel or an External Auxiliary Power Supply.        |               |  |  |
| Current:                      | 30 mA typical, 45 mA maximum                                                                         |               |  |  |
|                               | plus $\approx 40$ mA for each FA400 receiver                                                         |               |  |  |
| <b>Operating Temperature:</b> | +32°F to +149°F (0°C to +65°C), 93% Relative Humidity                                                |               |  |  |
| Wiring:                       | 18 AWG or 22 AWG Solid or Stranded. Maximum distance from control panel cannot exceed 5 ft. (1.5 m). |               |  |  |
| Dimensions (HxWxD):           | 3.94 in. x 6.5 in. x 1.2 in. (10 cm x 16.6 cm x 3 cm)                                                |               |  |  |
| Weight:                       | 8.6 oz. (243 g)                                                                                      |               |  |  |

#### Table 3: D8125INV Specifications

| Operating Voltage: | 10.2 VDC to 14 VDC                                                                                                    |
|--------------------|----------------------------------------------------------------------------------------------------|
| Curent:            | 40 mA Max.                                                                                                    |
| Wiring:            | 18 AWG or 22 AWG Solid or Stranded. Maximum distance from D8125INV to FA400 cannot exceed 200 ft. (61 m) or 1000 ft. (305 m) with power supply. |

#### Table 4: FA400 Specifications

#### 2.2.1 Power

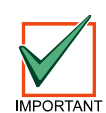

*If the D8125INV is powered down and then back up, it may take up to a maximum of 5 minutes (up to 15 minutes for 5 minute Transmitter Check-In Time) for all the transmitters to report back to the D8125INV with their current status. On systems employing fewer transmitters, this time is reduced proportionately.* 

In addition, when the D8125INV is powered up, all programmed RF points will report Normal until their state is updated.

The D8125INV power should be connected to the control panel using the Aux Power terminals. If the D8125INV were to lose power, the following conditions may result:

• All RF points will report to the control panel as missing (trouble/alarm)

#### — D8125INV Operation and Installation Guide -

### Overview

- All RF points will initialize in a normal state when power is reapplied
- Alarms initiated prior to power loss would be reset. If the alarm conditions persist when power is restored, new alarms would be generated.
- Note: Programmed settings such as RF point configuration and System ID will remain intact upon the event of a power loss.

#### 2.2.2 System Supervision

#### 2.2.2.1 Watchdog

The D8125INV implements a watchdog software. Failure of the program will result in a software reset within two seconds. This may cause a trouble condition on the control panel for the duration of the reset.

### 2.2.2.2 Self-Testing

The D8125INV EEPROM memory is automatically tested on a periodic basis. The EEPROM checksum is verified every ten minutes. If the EEPROM checksum fails, a point bus trouble condition will be seen at the control panel.

### 2.3 D8125INV Inovonics Interface Module Point Expansion Description

Using two D8125INVs, you can program up to 238 (119 per bus) Inovonics Wireless Transmitters to the system on the D9412GV2, D7412GV2, D9412G, D7412G, D9412, D7412, D7212, and D9112 allow up to 67 Inovonics Wireless Transmitters, and D7212GV2 and D7212G allow up to 32 Invonics wireless transmitters.

The D8125INV is an integrated interface module and keypad. The keypad is used to access the programming, and diagnostic functions of the wireless portion of the system. The integrated keypad on the D8125INV is physically different looking from the typical keypads (D1255, D1256, D1257, and so on) so that it will not be mistaken for a system keypad. When mounting the D8125INV, it must be within 5 feet (of the control panel. It has been designed such that it should be mounted right next to the D8103, D8108A or D8109 enclosure.

The D9412GV2, D7412GV2, D7212GV2, D9412G, D7412G, D7212G, D9412, D7412, D7212, and D9112 Control Panels can have both hardwired (D8128D OctoPOPITS, D8125 Popex / D9127 POPITS, D8125MUX) and wireless points connected at the same time.

To add wireless points, an Inovonics FA400 Receiver must be connected to the D8125INV which is then connected to the control panel's Zonex 1 (and/or Zonex 2) terminals and Aux Power. For best transmitter reception results, the FA400 should be centrally located among the transmitters. If transmitters are at too great of a distance for the FA400 Receiver to pick up the transmission, an Inovonics RF Repeater may be installed.

### 2.4 D8125INV Back View

See Figure 1 for areas of importance on the D8125INV,

- 1. Programming Jack (Access using front panel)
- 2. EPROM Socket contains EPROM with encoded software
- 3. Sounder to indicate valid and invalid entry via the keypad
- 4. 4-Wire Zonex Power Panel Connection Terminal Strip
- 5. FA-400 Receiver Terminal Strip
- 6. LCD Contrast Adjustment

The D8125INV provides connection to a control panel using a Zonex 4-wire interface and to a FA-400 Receiver via a 3-wire interface.

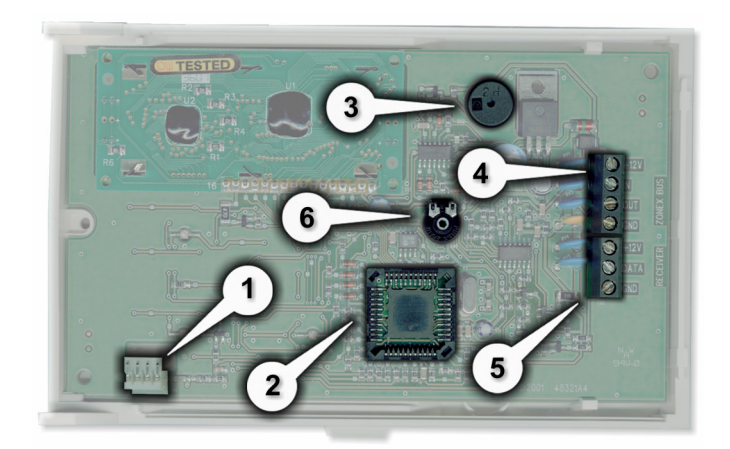

Figure 1: D8125INV Back View

## 3.0 Installation

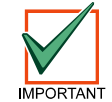

The D8125INV is packaged with a Point Label Sheet. Save these, as you will use them when identifying the point numbers on the Inovonics transmitters.

### 3.1 Mounting the D8125INV

- 1. Select the knockout from the control panel enclosure that will be used to route the wiring.
- 2. Select the location from which the Inovonics FA400 Receiver wiring will be routed.

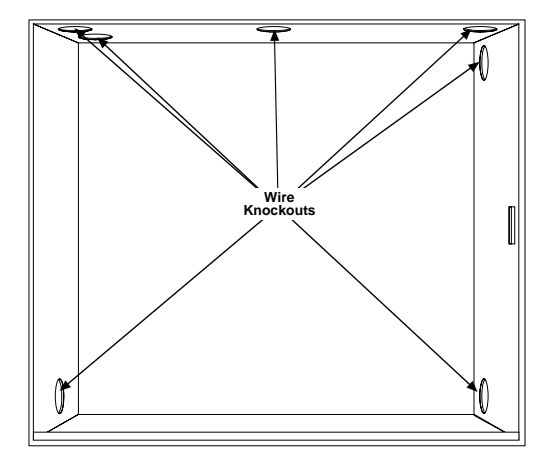

Figure 2: Choosing a Knockout for Wiring Routing (D8103 enclosure shown)

- 3. Remove the base of the D8125INV and use the screws provided with the unit to mount it adjacent to the control panel.
- 4. Connect the wiring (see Section 3.2 Wiring the D8125INV to the Control Panel and FA400 Receiver) to the D8125INV and mount the cover unit to the base.

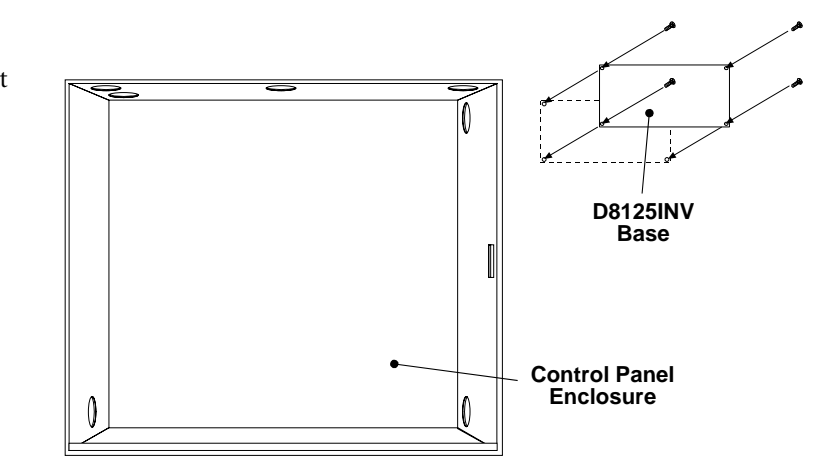

Figure 3: Mounting the D8125INV base

### 3.2 Wiring the D8125INV to the Control Panel and FA400 Receiver

The Inovonics FA400 Receiver may be located up to 200 ft. (61 m) from the D8125INV. If the installation requires the receiver to be mounted farther than this, an external power supply is required. The maximum distance in any case is 1000 ft. (305 m). For optimal mounting instructions, please refer to the instructions supplied by Inovonics.

If an external power supply is used to power the FA400 Receiver, you must:

- a) connect the negative terminal wire of the external power supply to the GND terminal of the D8125INV and the GND terminal of the FA400.
- b) if Ground Fault Detect is enabled on the D9412GV2, D9412G, D7412GV2, or D7412G, use a Ground Isolated Power Supply.

Certain installation configurations may require a second FA400 Receiver (see Section 3.2.1 Setting the Jumper for a second receiver, p.13.)

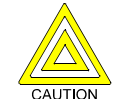

Disconnect all power to the Control Panel and to the D8125INV before beginning any work with the internal components.

Refer to Figure 4 and Figure 5 for the proper wiring connections.

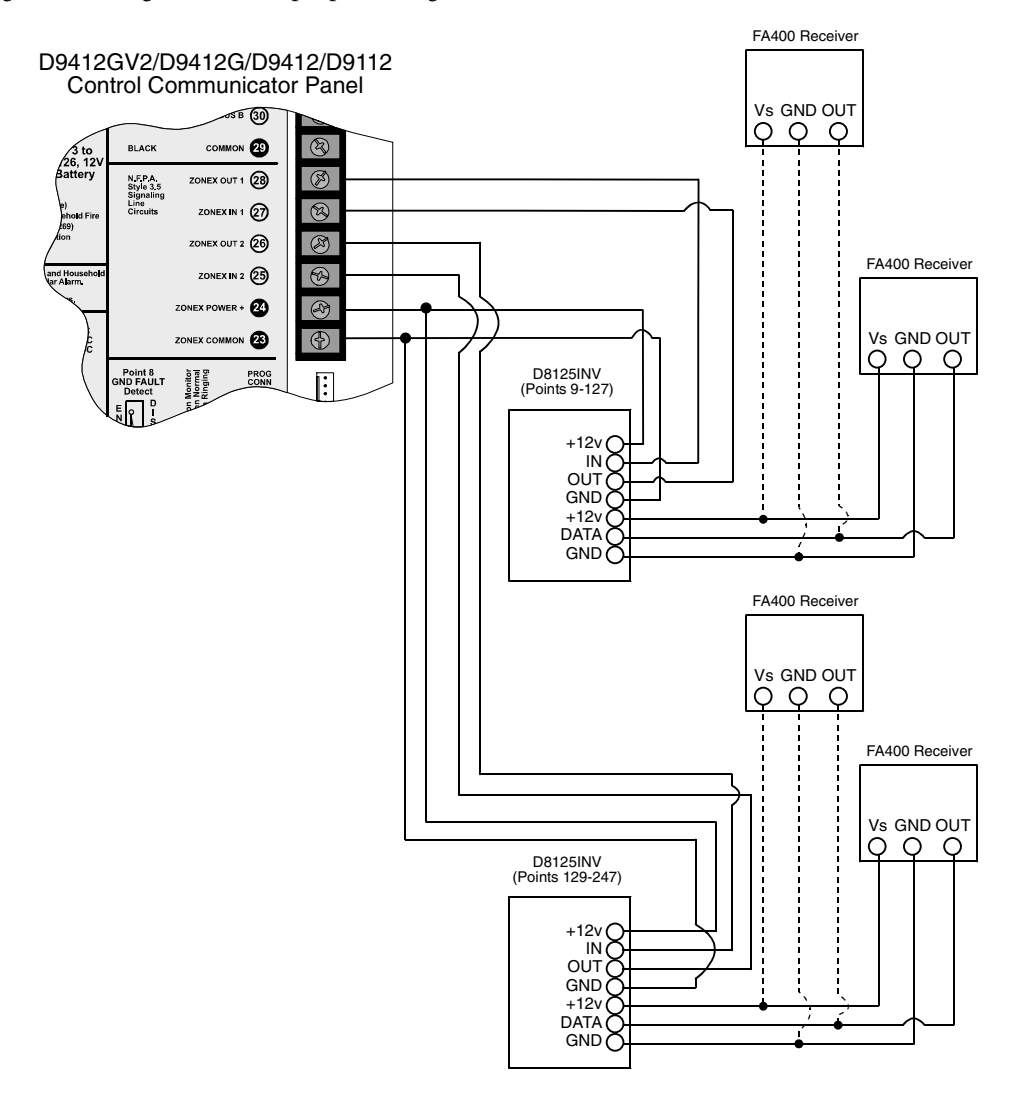

Figure 4: D8125INV to D9412GV2/D9412G/D9412/D9112 Control Panel Wiring Diagram

- D8125INV Operation and Installation Guide

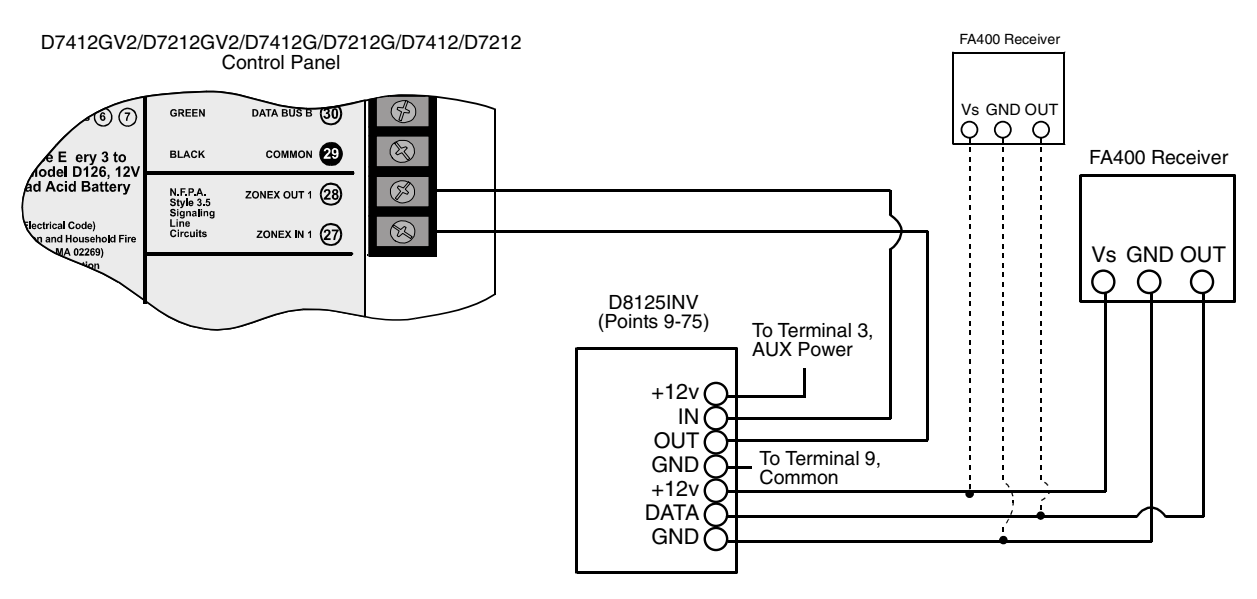

Figure 5: D8125INV to D7412GV2/D7212GV2/7412G/D7212G/D7412/D7212 Control Panel Wiring

#### 3.2.1 Setting the Jumper for a second receiver

If the application requires a second FA400 receiver (for example having one receiver on the north side of a large warehouse and another receiver on the south side of the warehouse), which is typically used for better coverage, follow the steps below to set up the second FA400 receiver with one D8125INV.

To correctly set the jumper on the FA400 receiver, follow the steps below:

1. Remove the cover of the FA400 receiver.

To set the FA400 Receiver to act as

a second receiver, position the jumper to cover the middle and

- 2. Locate the jumper switch located above the reset button.
- 3. The FA400 Receiver is shipped with the jumper set for 1 receiver.
- 2 2

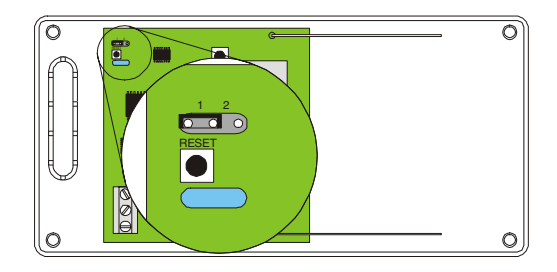

Note: If two receivers are being used and the one receiver goes missing, a 'Receiver Missing' message will NOT be reported since the other receiver is still being seen by the D8125INV, however, the points using it will go missing after the programmed supervision time.

#### 3.3 D8125INV Quick Startup Recommendations

The following information details the recommended programming steps that should be taken when installing a D8125INV in a new installation.

- 1. Go to Menu 2 and change the Installer Passcode, if necessary (see Section 3.6.2 Menu 2: Change Installer Passcode, p.23).
- 2. Proceed to Menu 1 to begin adding RF Transmitters to the system (see Section 3.6.1.2 Menu 1: Add, Edit or Delete RF Transmitter, p.18).
- 3. Use the [DIAG] key for testing the system during and after installation.

#### 3.4 Labeling the Inovonics Transmitters

Prior to programming the Inovonics transmitters or D8125INV, it is recommended that you take the time now to apply the point number labels from the Point Label Sheet to the individual transmitters.

D8125INV Operation and Installation Guide -Page 13

4.

right pin.

### 3.5 D8125INV Keypad Operation

To access the keypad on the D8125INV, simply open the door by gently pulling on the tab on the bottom center of the keypad (Figure 6).

The keypad of the D8125INV is comprised of the following (see Figure 7: D8125INV Keypad):

Escape – Backs out of a programming

Manually scrolls to a previous menu or point selection. This key will also stop the auto-scrolling of the menus.

Manually scrolls to the next menu or point selection. This key will also stop the auto-scrolling of the menus.

Shortcut to RF Diagnostics menu (see Section 3.6.6 RF Diagnostics Function,

Table 5: Key Descriptions

Enter – Accepts a program entry.

1. LCD Display

Key

ESC

ENT

PREV

NEXT

DIAG

- 2. Keys (see Table 5)
- 3. Transmitter Programming Jack

Description

option or menu level.

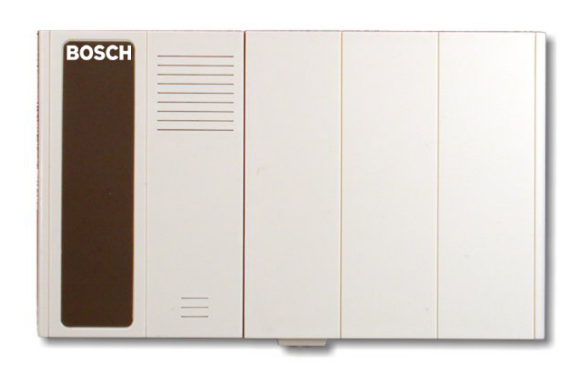

Figure 6: Tab to expose keypad

| 4   |   |     |      |   |   |
|-----|---|-----|------|---|---|
|     |   |     |      |   | 2 |
| 1   | 2 | 3   | PREV |   |   |
| 4   | 5 | 6   | NEXT |   | _ |
| 7   | 8 | 9   | DIAG | 1 | 3 |
| ESC | 0 | ENT |      | 1 |   |

Figure 7: D8125INV Keypad

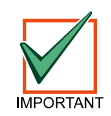

Single beep indicates entry is acknowledged, two beeps indicate valid entry and three beep tones indicate an input error has been made.

#### 3.5.1 Initial Power-Up

When the D8125INV is powered up for the first time from the factory, it will display Figure 8 for approximately 3 seconds before displaying idle text (Figure 9, Figure 10 or Figure 11).

The "System", in this case, is the D8125INV.

p.26)

Note: The Version 01.01 and System ID of 123 is only used here for an example. The actual Version and System ID number may be different.

After that, Figure 9 will appear if no transmitters are programmed into the D8125INV, Figure 10 will appear if one or more transmitters are already programmed in the D8125INV and are not missing, or Figure 11 will be displayed if the D8125INV has a system fault.

| Version | 01  |   | 01 |
|---------|-----|---|----|
| System  | ID= | 1 | 23 |

Figure 8: Initializing screen

| System | ı Clea | are | əd  |
|--------|--------|-----|-----|
| Enter  | Code   | ÷   | ENT |

#### Figure 9: System Defaulted Display

## Installation

#### 3.5.2 RF System OK

If the system is OK, Figure 10 will appear.

#### 3.5.3 Call for Service

If one of the following conditions occurs, Figure 11 will appear.

- EEPROM Failed
- Receiver Missing
- Programmed RF Points Missing

see Section 4.0 Troubleshooting, p.29 for more information.

#### 3.5.4 Factory Default Passcode

The D8125INV contains a single passcode. To access the functions in the D8125INV, this passcode must be entered first. The default passcode loaded at the factory is 123456 + [ENT]. This passcode may be changed at any time from within programming mode. To enter the default passcode, press 123456 + [ENT].

#### 3.5.4.1 Entering Invalid Passcodes

If an invalid passcode is entered, the D8125INV keypad will display Figure 12. If an invalid passcode is entered 4 times in row, the keypad will display Figure 13.

The D8125INV will disallow any further entries for 5 minutes, unless power is cycled to the unit.

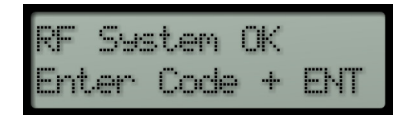

Figure 10: RF System Normal

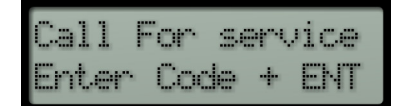

Figure 11: Call for Service

| Inval | id  | cod   | e. |   |    |
|-------|-----|-------|----|---|----|
| Pleas | e t | dro-A | a9 | ā | in |

Figure 12: Invalid code display

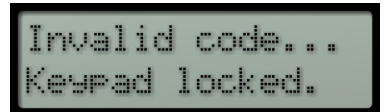

Figure 13: Invalid code, Keypad locked display

### 3.6 D8125INV Menu Selections

After the passcode is entered and the [ENT] key is pressed, the first of the following menus are displayed with each menu displayed for three seconds before the next one is displayed.

| Push 1            | to add or |
|-------------------|-----------|
| edit an           | NRF Xmtr. |
| Push 2            | to chan9e |
| Inst. F           | 'asscode. |
| Push 3            | to set    |
| System            | ID.       |
| Push 4<br>EEPROM. | to clear  |

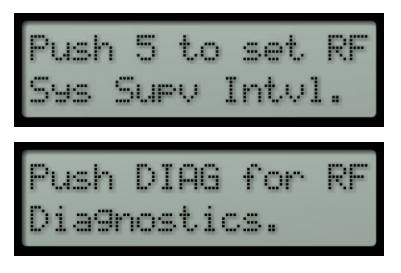

#### Figure 14: D8125INV Menu Selections

To select a function, press the corresponding number or function key displayed. This menu scrolls for 5 minutes. After 5 minutes the display returns to showing idle text if no keypad activity is detected.

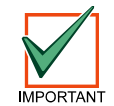

It is highly recommended that a walk test be performed after all programming is completed.

#### 3.6.1 Beginning steps to add/edit/delete an RF Transmitter

Follow the steps below to begin the process of adding a new or existing RF transmitter:

- 1. From the Idle Text screen, enter the passcode and press [ENT] to access the main menu.
- 2. Press 1 to add or edit an RF Transmitter (RF Xmtr).
- 3. Enter the point number and press [ENT]

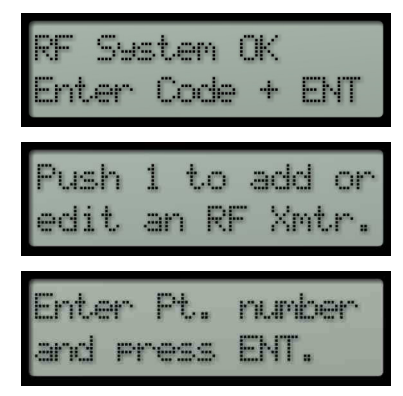

4. At the Transmitter point status screen, do the following depending on the desired action:

To edit mode (see Section 3.6.1.1 Point Mode) and/or check-in time for new transmitters, press 1 and see Section 3.6.1.3 Adding a new RF Transmitter, p. 18 or to reprogram existing transmitters, see Section 3.6.1.3 Adding an existing RF Transmitter, p.20.

To delete a transmitter from the D8125INV, press 2 and see Section 3.6.1.4 Deleting an RF Transmitter p.21.

### 3.6.1.1 Point Mode

The Point Mode setting determines whether:

- the transmitter is a burg point or fire point,
- Normally Open or Normally Closed contacts are used,
- the Internal and/or external contacts are used, and
- end of line resistors are used on the external contacts.

This applies to RF Transmitters that have external contacts and/or internal magnetic contacts (see Table 7).

| Inovonics                                           |      |                  | External C         | Internal                                   | Fire    |              |
|-----------------------------------------------------|------|------------------|--------------------|--------------------------------------------|---------|--------------|
| Transmitter                                         | Mode | Normally<br>Open | Normally<br>Closed | End of Line Resistor<br>(use 2.2 K ¼ Watt) | Contact | Point        |
| FA210 Reduced                                       | 1    |                  | ✓                  | $\checkmark$                               |         |              |
| Size Universal                                      | 2    |                  | $\checkmark$       |                                            |         |              |
|                                                     | 3    | ✓                |                    | ✓                                          |         |              |
| FA210W                                              | 4    | ✓                |                    |                                            |         |              |
| EA 250 High Dower                                   | 6    | ✓                |                    |                                            | ✓       |              |
| Universal                                           | 7    | ✓                |                    | √                                          | ✓       |              |
|                                                     | 8    |                  | ✓                  | √                                          |         | ✓            |
| FA210BN                                             | 9    |                  | ✓                  |                                            |         | ✓            |
|                                                     | 10   | $\checkmark$     |                    | $\checkmark$                               |         | $\checkmark$ |
| FA210WBN                                            | 11   | ✓                |                    |                                            |         | ✓            |
| FA210W &                                            | 5    |                  |                    |                                            | ✓       |              |
| FA210WBN<br>Reduced Size<br>"Wide-Gap"<br>Universal | 12   |                  |                    |                                            | ✓       | ✓            |

| Inovonics Transmitter                                     | Mode |
|-----------------------------------------------------------|------|
| FA113 Keyfob                                              | 4    |
| (see Section 3.6.1.6 Programming the FA113 Keyfob, p. 22) | 1    |
| FA202 Photoelectric Smoke Detector                        | 9    |
| FA203S/D Necklace Pendant                                 | 4    |
| FA204 Pendant                                             | 4    |
| FA205S/FA205D Belt Clip/Loop                              | 4    |
| FA206 ALL                                                 | 2    |
| FA207 Glassbreak                                          | 4    |
| FA209 Billtrap                                            | 4    |
| FA216L/H Low Temperature/High Temperature                 | 4    |
| FA223S/D Single/Double Button Water Resistant Pendant     | 4    |
| FA570 High Power Indoor Repeater                          | 4    |
| FA575 High Power Outdoor Repeater                         | 1    |

Table 6: Recommended Mode Values

### 3.6.1.2 Menu 1: Add, Edit or Delete RF Transmitter

This menu is used to add/edit/delete RF transmitters to the D8125INV and to configure them.

The display for adding, editing or deleting an RF Transmitter is the same. Figure 15 shows an example of the display.

- 1. The point address of the RF Transmitter.
- 2. The mode the RF Transmitter is in (see Section *3.6.1.1 Point Mode*, p.17 for more information).
- 3. The current check-in selection for that specific RF Transmitter (see Section *3.6.1.3 Adding a new RF Transmitter*, p.18).

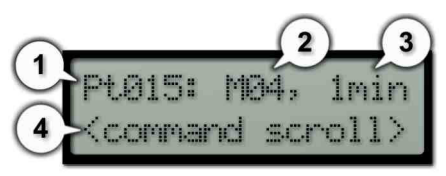

#### Figure 15: RF Transmitter status

MAd.

imin

04 G1 E.

4. This line is used to display the key options for this transmitter (see Section 3.6.1.3 Adding a new RF *Transmitter*, p.18).

<command scroll> = "Push 1 to edit" displays for 3 seconds, "2 to delete" displays for 3 seconds, "3 to program" displays for 3 seconds or "ESC to exit" displays for 3 seconds

| Function        | Used When                                                                                                    | For more information                                               |
|-----------------|----------------------------------------------------------------------------------------------------|--------------------------------------------------------------------|
| Adding new      | <ul> <li>adding new transmitter(s)</li> <li>programming transmitter(s) and adding to D8125INV</li> </ul>                                                                   | Section 3.6.1.3 Adding a new <i>RF Transmitter</i> , p.18          |
|                 | • to change mode and/or check-in time of transmitter(s)                                                                                                    |                                                                    |
| Adding existing | <ul> <li>adding the point to D8125INV without<br/>reprogramming the transmitter(s)</li> <li>replacing the D8125INV without reprogramming<br/>the transmitter(s)</li> </ul> | Section 3.6.1.3 Adding an existing RF Transmitter, p.20            |
| Deleting        | • deleting transmitter(s) from the D8125INV                                                                                                    | Section 3.6.1.4 <i>Deleting an</i><br><i>RF Transmitter</i> , p.21 |

#### Table 7: RF Transmitter options

#### 3.6.1.3 Adding a new RF Transmitter

To add an RF transmitter, follow the steps below:

- 1. Complete the steps in Section 3.6.1 Beginning steps to add/edit/delete an RF Transmitter, p.16.
- 2. After the point number has been entered, the keypad will display:

| Note: | By<br>ha | default, all new points being added will be assigned Mode 4 and<br>ve a check-in time of 1 minute.       | Push 1 to edit,                     |
|-------|----------|----------------------------------------------------------------------------------------------------|-------------------------------------|
|       | 3.       | Push [1] to edit the transmitter if the displayed values need to be modified. If not, proceed to step 8. | Pt015: M04, 1min<br>2 to delete,    |
|       |          |                                                                                                    | Pt015: M04, 1min<br>3 to pro9ram,   |
|       |          |                                                                                                    | Pt015: M04, 1min<br>or ESC to exit, |
|       | 4.       | The display will change to the following:                                                                | Select Mode 1-12<br>then push ENT.  |

ENT for

for

lmin

1min

imin

-1min

lmin

exit.

nue,

new

mtr.

for new

-3

check-in.

ENT

check

M34,

M34,

delete.

015: M04, 1r to continue,

to edit.

4

÷

Push

Push

min.

min.

015:

2

- 5. To set the point mode of the RF Transmitter, see Section *3.6.1.1 Point Mode*, p.17 for information on selectable Point Modes.
- 6. After the Mode is selected, the keypad will display the available check-in time selection of either 1 minute (by pressing [1] + [ENT]) or 5 minutes (by pressing [2] + [ENT]).

Enter the desired check-in time and press [ENT].

Push [3] to continue adding the transmitter

The keypad displays two options:

Push [1] for a new transmitter

Push [2] for an existing transmitter

The check-in time is a supervisory signal that is sent from each transmitter at this interval. Each transmitter shipped from Inovonics comes defaulted with a 1 minute check-in time. To extend battery life of the transmitter, this entry may be set to the 5 minute interval. For fire, set the entry to one minute.

7. After the check-in time is entered, the D8125INV will display the following.

| Pt015: M0:<br>or ESC to  |
|--------------------------|
| Pt015: MD<br>3 to cont:  |
| Push 1 foi<br>xmtr.      |
| Push 2 for<br>existing : |

Push

antir

1

10. Press [1] on the keypad

8.

9.

•

**11**. When the keypad displays,

Connect Xmtr and press reset butn

# Installation

a. Connect the 4-pin end of the programming cable (P/N 50576) to the programming jack on the D8125INV.

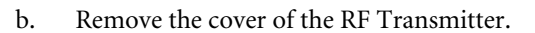

c. Connect one end of the programming cable to the three-pin connector on the transmitter.

Orientation of the connector to the transmitter pins is not important.

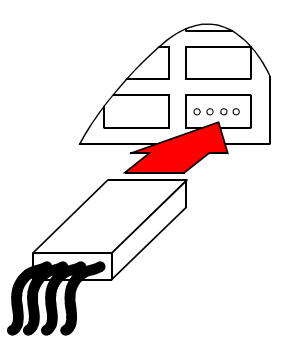

Figure 16: Connecting cable to D8125INV

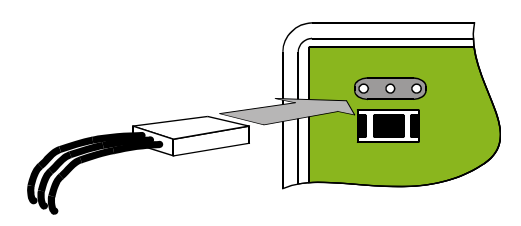

Figure 17: Connecting cable to transmitter

All transmitters will have the same 3-pin programming header (connector)

- 12. Press the reset button on the transmitter.
- 13. Once the information is programmed correctly into the transmitter, the keypad display will show briefly.

If transmitter is not connected to the D8125INV within 5 minutes or the transmitter was unable to accept the information, a 3-beep error tone will occur and the keypad will display:

#### *Note:* The point number of the transmitter will automatically increment.

- 14. Disconnect the programming cable from the transmitter and the D8125INV.
- **15**. Record the point information on the D8125INV Program Record Sheet (see Section *5.0 D8125INV Program Sheet*, p.35) and on the transmitter point label before proceeding to the next transmitter.

#### 3.6.1.3 Adding an existing RF Transmitter

It may be necessary to take an already installed transmitter and add it again to the D8125INV (especially if the D8125INV is damaged and needs to be replaced). In this case, the RF transmitters can be added to the D8125INV without having to manually connect each transmitter to the D8125INV. The Mode and Check-in time are programmed into the transmitters, not the D8125INV. This option can only be used when replacing a D8125INV.

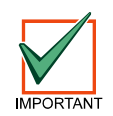

If changing the mode or check in time or replacing another manufacturer's interface, program as a new transmitter.

Refer to the D8125INV Program Record Sheet (see Section *5.0 D8125INV Program Sheet*, p.35) for mode and check-in time when replacing the D8125INV.

- D8125INV Operation and Installation Guide -

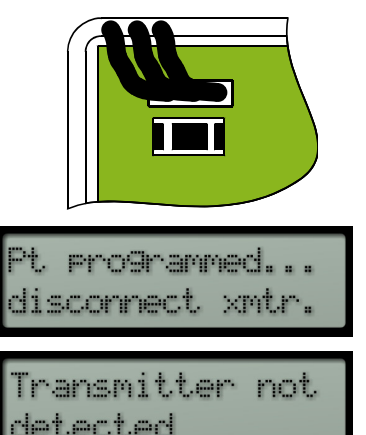

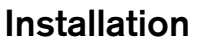

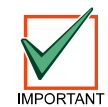

Do not program any other transmitters for Points 74 and 75 or Points 194 and 195. These are for the FA113 Keyfobs only.

To add an existing RF Transmitter, follow the steps below:

- 1. Complete the steps in Section 3.6.1 Beginning steps to add/edit/delete an RF Transmitter, p.16.
- 2. After the point number has been entered, the keypad will display:
- 3. Push [3] to continue adding the transmitter
- 4. The keypad <u>displays</u> two options:
  - Push [1] for a new transmitter
  - Push [2] for an existing transmitter
- 5. Press [2] on the keypad.
- 6. The keypad displays the following:

| Pt.015 | j: | MØ4,  | lmin |
|--------|----|-------|------|
| 3 to   | P  | rogra | am,  |
| Push   | 1  | for   | new  |

Push 2 for existin9 xmtr.

Pt015 added.

MB4,

delete,

LØ15

deleted.

to edit,

imin

1min

- Note: The point number of the transmitter is automatically incremented.
  - 7. Record the point information on the D8125INV Program Record Sheet (see Section 5.0 D8125INV *Program Sheet*, p.35) before proceeding to the next transmitter.

#### 3.6.1.4 Deleting an RF Transmitter

To delete a programmed RF Transmitter, follow the steps below:

- 1. Complete the steps in Section 3.6.1 Beginning steps to add/edit/delete an RF Transmitter, p.16.
- 2. After the point number has been entered, the keypad display will display:
- **3**. Push [2] to delete the transmitter.
- 4. The selected point is deleted and the keypad beeps twice and displays the following for 3 seconds.

#### *Note:* The point number of the transmitter is automatically incremented.

#### 3.6.1.5 Programming the FA570/FA575 Repeater

If it is necessary to install a FA570/FA575 Repeater into this system, it must be programmed as an RF point. However, the Repeater will only send Low Battery Reports and Tamper Reports. The same procedure for adding an RF Transmitter (see Section *3.6.1.3 Adding a new RF Transmitter*, p.18) is used to add the FA570/FA575 Repeater. The recommended check-in time interval should be set for 5 minutes.

For further information please refer to the Inovonics FA570 or FA575 Installation Instructions.

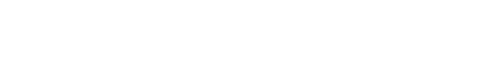

### 3.6.1.6 Programming the FA113 Keyfob

An unlimited number of FA113 Keyfobs can be added to a system in the same location. However, the system is not capable of differentiating the keyfobs. The D8125INV does not supervise Low Battery or Missing conditions for any of the Keyfobs. The FA113 Keyfob is treated as a Maintained Keyswitch on D9412GV2, D7412GV2, D9412G, D7412G, D9412, D7412, D7212, and D9112 Control Panels. When using both arming/disarming and alert functions of the keyfob, Points 74 and 75 (for Zonex Bus 1 on D9412GV2, D7412GV2, D9412G, D9412G, D9412G, D9412, D7212, and D9112 Control Panels) and Points 194 and 195 (for Zonex Bus 2 on D9412GV2, D9412G, D9412, and D9112 Control Panels) are used.

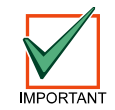

Do not program any other transmitters for Points 74 and 75 or Points 194 and 195. These are for the FA113 Keyfobs only.

The FA113 Keyfob has four buttons: ON, OFF, and two Alert (\*) buttons. The ON button is used to arm the area the point is assigned to and initiate the Master Arm Delay state. The OFF button is used to disarm the area to which the point is assigned.

The Point Index for Point 74 and 194 must be programmed as a Point Type 4 with a Point Response of 2.

When both Alert buttons are pressed, the D8125INV sends a Short to the control panel for Point 75 or 195. Program the control panel accordingly so that the Point Response provides the appropriate response. To clear the condition from Point 75 or 195, press the ON or OFF button.

To program an FA113 keyfob, connect the programming cable to the transmitter and program the lower numbered point (74 or 194) as a new transmitter and select mode 4. Disconnect the programming cable and program the higher numbered point (75 or 195) into the D8125INV as an existing transmitter and select mode 4. This will enable both points on the keyfob.

# 3.6.1.7 Programming the D9412GV2, D7412GV2, D7212GV2, D9412G, D7412G, D7212G, D9412, D7412, D7212, and D9112 Control Panels for RF Transmitters

Regardless of the mode that is programmed into each transmitter (Normally Open, Normally Closed), the D8125INV will send back to the control panel the responses shown in Table 8.

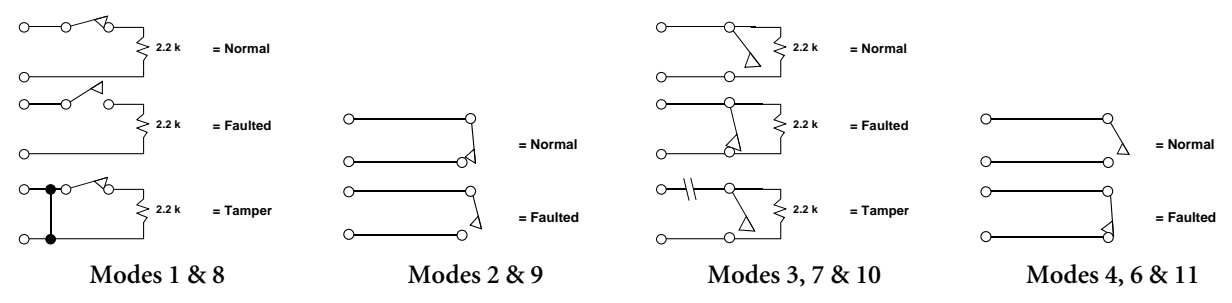

| If the RF Transmitter sends        | D8125INV sends to the control panel |  |
|------------------------------------|-------------------------------------|--|
| a Faulted condition                | Shorted condition                   |  |
| a Tamper condition                 | Open condition                      |  |
| a Normal condition                 | Normal condition                    |  |
| a Low Battery condition (see note) | Low Battery condition               |  |

Table 8: D8125INV Point Transition Reporting to D9412, D9112, D7412, and D7212 Control Panels

Note: Only D9412G, D7412G, D7212G, D9412, D7412, D7212, and D9112 Control Panels, Version 6.50 and higher, are able to send RF BATTERY LOW events. See the D9412G/D7412G Program Entry Guide (P/N: 47775) for information on programming RF BATTERY LOW events in the Routing section. The D9412GV2, D7412GV2, and D7212GV2 can use any revision. In addition, RPS Version 3.6 and 9000MAIN Handler Version 1.13 or higher must be used to enable this event.

Based on the information in Table 8, please follow the recommended programming guidelines for Point Type and Point Response shown in Table 9.

If both a Tamper and Fault condition occur, the Tamper condition takes priority over the Fault condition and an open condition is sent to the control panel.

Therefore, Bosch Security Systems recommends the following:

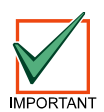

- Controlled points be programmed as 'Instant alarm on Open' when armed and 'Trouble' when disarmed.
  - 24 Hour points be programmed as 'Instant alarm on Open'
  - Fire points be programmed as 'Trouble on Open'

An Open condition on the control panel signifies a Tamper while a Short condition is considered a Fault.

|                            | Fire<br>(Fire Point = Yes) |                   | Burg          |                   |               |                   |
|----------------------------|----------------------------|-------------------|---------------|-------------------|---------------|-------------------|
| Inovonics Transmitter      |                            |                   | 24 Hour       |                   | Controlled    |                   |
|                            | Point<br>Type              | Point<br>Response | Point<br>Type | Point<br>Response | Point<br>Type | Point<br>Response |
| FA113 Pt 74 and 194 only   | n/a                        |                   | 4             | 2                 | n/a           |                   |
| FA113 – Pt 75 and 195 only | 0                          | 1.0               | 0             | 1,9               | 1,2,3         | 0,1,6,7,E         |
| FA202                      | 0 1,9                      |                   |               | n/a               |               |                   |
| FA203S/D*                  |                            |                   |               |                   |               |                   |
| FA204*                     |                            |                   | 0             | 1,9               | 1,2,3         |                   |
| FA205S/FA205D*             |                            |                   |               |                   |               |                   |
| FA206I/S                   |                            | n/a               | n/a           |                   | 23            |                   |
| FA206DS                    |                            |                   |               |                   | 2,5           |                   |
| FA207                      |                            |                   |               |                   |               | 0167E             |
| FA209*                     |                            |                   |               |                   |               | 0,1,0,7,E         |
| FA210W                     |                            |                   |               |                   |               |                   |
| FA210                      | 0                          | 1,9               | 0             | 1,9               | 1,2,3         |                   |
| FA216L/H                   |                            |                   | 0             |                   |               |                   |
| FA223S/D                   |                            | n/a               |               |                   |               |                   |
| FA250                      | 0                          | 1,9               |               |                   |               |                   |
| FA570/FA575                |                            | n/a               |               | 3                 |               | n/a               |

\* = Devices can be programmed as 24 Hour or Controlled Point depending on the application

Table 9: Recommended Point Types/Point Responses

#### 3.6.2 Menu 2: Change Installer Passcode

#### Note: If the installer's passcode is lost, you must send the D8125INV to Bosch repair for defaulting.

Shipped from the factory, the D8125INV passcode is 123456. To change this passcode, follow the steps shown below:

- 1. From the Main Menu, press [2]. The keypad will display:....
  - Enter the current passcode.

*Note:* Each digit of the passcode will appear as a \*.

If the passcode entered does not match the existing passcode, a 3-beep error tone will occur and the keypad will display:

Then you will return to the Main Menu.

After a valid passcode is entered, the keypad will display: .....

Enter a new 6-digit passcode.

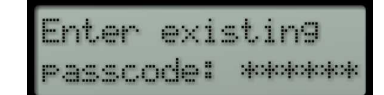

| T | ese es    | s 1 | ÷ | eđ. | roda |  |
|---|-----------|-----|---|-----|------|--|
| 4 | L L L M C |     | - | -   |      |  |

Enter new passcode:\*\*\*\*\*

- D8125INV Operation and Installation Guide

# Installation

The keypad should now display: -enter neu Again, enter the new 6-digit passcode. asscode:\*\*\*\*\* If the passcodes match, the keypad will display: If a mistake was made and the passcodes do not match, a 3-beep error tone Invalid code... will occur and the keypad will display:

Then you will return to the Main Menu.

To exit out of this menu, simply press the [ESC] key.

#### 3.6.3 Menu 3: Set System ID

The System ID is a 3-digit number (0-255) that is programmed into each transmitter and D8125INV. In installations that require two D8125INV Interface Modules, the System ID stored in the D8125INV's must be different. This ensures that the transmitters will report back to the correct D8125INV.

From the factory, the D8125INV will come preprogrammed with a random System ID that ranges from 0-255. To modify the System ID, follow the steps shown below.

| 1. | From th<br>display:                          | e Main Menu, press the [ENT] key. The keypad will                                                                                                    | Current ID=123.                     |  |  |
|----|----------------------------------------------|----------------------------------------------------------------------------------------------------|-------------------------------------|--|--|
|    | Note:                                        | 123 is used here as an example. The <u>actual</u> System ID may vary.                                                                                             | Push ENI to edit                    |  |  |
|    | followed                                     | l by:                                                                                                    | Push ESC to exit                    |  |  |
| 2. | Press [E<br>Enter th<br>within t<br>returnin | NT]. The keypad displays:<br>e new 3-digit System ID. If the System ID does not fall<br>he range of 0-255, a 3-beep error tone will occur before<br>ng to step 1. | Enter new three<br>digit ID:(0-255) |  |  |
| 3. | If a valio<br>If this is<br>[ESC] k          | l System ID is entered, the keypad will display:<br>the correct, press the [ENT] key, otherwise press the<br>ey.                                                  | New Sys ID=123.<br>Push ENT if OK.  |  |  |

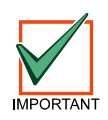

If the System ID needs to be modified, you must do this prior to programming any transmitters associated to their respective D8125INV. If the System ID is changed after the transmitters have been programmed, all transmitters (Point numbers, Mode settings, and Check-in time) WILL BE REPORTED AS MISSING BY THE D9412, D9412G, D9412GV2, D9112, D7412, D7412G, D7412GV2, D7212, D7212G, AND D7212GV2 CONTROL PANELS ONLY AFTER THE SUPERVISION INTERVAL EXPIRES and will have to be reprogrammed as new.

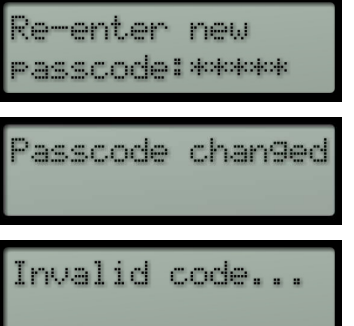

e e e e e e le l P

†.C

to

again

FFPRIM.

info!

exit

learing

us h

lear

hush

ases all

ENT

ESC

#### 3.6.4 Menu 4: Clear EEPROM

This menu selection is available if it is believed that the data in the D8125INV is corrupted and you wish to clear the information and reprogram it. To clear the EEPROM, follow the steps shown below.

1. To access this menu selection, press 4 from the main menu. The keypad will display:

followed by:....

and then: .....

- 2. Push the [ENT] key. Since clearing the EEPROM will delete the entire point database and default the D8125INV to the default settings, another confirmation is required to proceed.
- 3. If you wish to exit from this menu, press the [ESC] key. Otherwise, push the [ENT] key one more time to confirm that you wish to have the EEPROM erased.
- Note: The System ID is maintained even after EEPROM is cleared, however, everything else is brought back to factory default values.

#### 3.6.5 Menu 5: Set RF System Supervision Interval

The RF System Supervision Interval determines how long the D8125INV will wait to hear at least one check-in transmission (or any transmission) from a transmitter before sending a Missing condition to the Control Panel. The interval value that is chosen applies to all transmitters system wide. To set the RF System Supervision Interval, follow the steps shown below.

1. To access this menu selection, press 5 from the main menu. The keypad will then display the following menus:

<value> = None, 4 hr., 12 hr., or 24 hr.

- Note: All transmitters follow the programmed supervision interval except the FA113 Keyfob and fire points.
- Note: The supervision interval begins when the D8125INV powers up. If removing a battery in a transmitter to test this feature, the supervision interval starts before the transmitter is programmed, taking until the end of the next supervision window to go into trouble.

| Current supv<br>time = <value></value> |
|----------------------------------------|
| Push 1 + ENT for<br>no supervision.    |
| Push 2 + ENT for<br>4 hr supv.         |
| Push 3 + ENT for<br>12 hr supv.        |
| Push 4 + ENT for<br>24 hr supv.        |
| Push ESC to exit                       |

# Installation

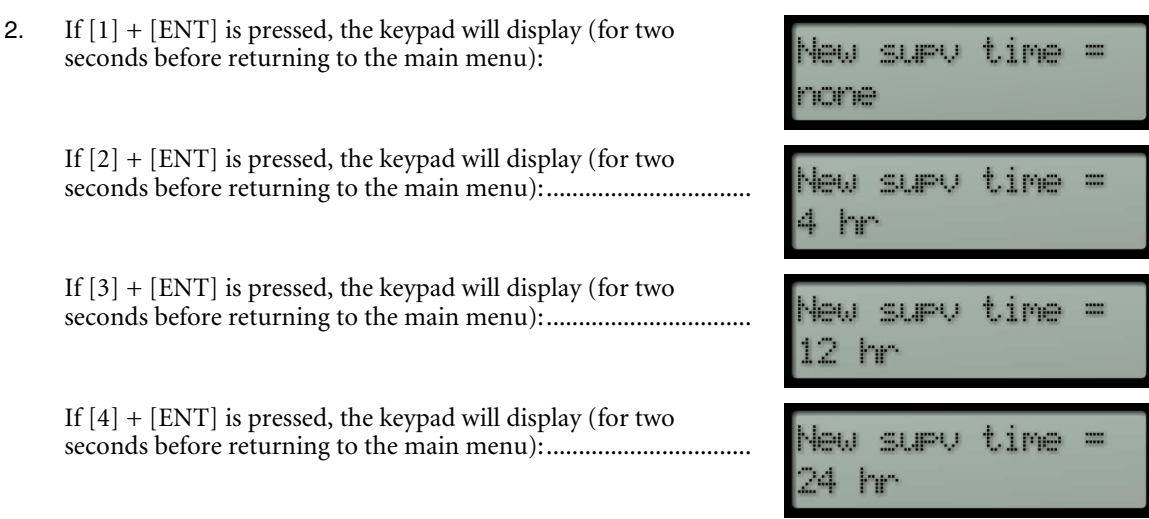

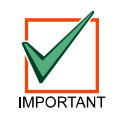

The Supervision Interval for Fire Points (Modes 8 – 12) will remain fixed at 4 hours regardless of programmed value.

If a receiver does not receive a check-in transmission or any other type of transmission (ex. "Alarm, Tamper") within the time programmed, the D8125INV will send a Missing condition for that point to the control panel.

### 3.6.6 RF Diagnostics Function

The RF Diagnostics function allows you to troubleshoot individual RF transmitters programmed in the system. This menu is split into two sub-menus: Individual point status and Off-Normal point status.

To access the RF Diagnostics menu, follow the steps shown below.

- 1. To access this function, one of two methods can be used.
  - a. Press [DIAG] on the keypad from idle text.

Enter a valid passcode and press [ENT]:

b. From the main menu (after a valid passcode has been entered), press [DIAG] on the keypad.

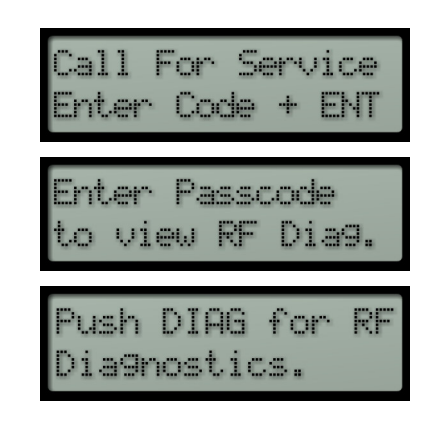

2. The keypad will then display the following menus (if there are no system faults on the D8125INV):

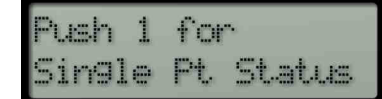

See step 4 below

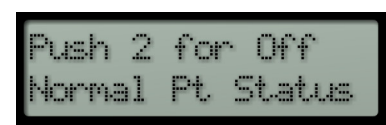

See step 5 below

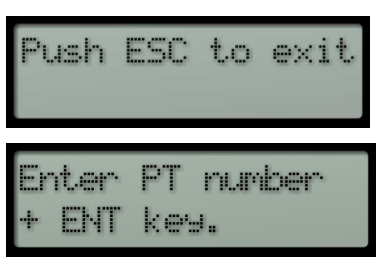

- 3. If [1] is pressed, this menu allows you to jump to any RF point programmed into the D8125INV. If [1] is pressed from this menu, the keypad will display:
- 4. After a valid RF Point Number is entered, Figure 18 will be displayed.

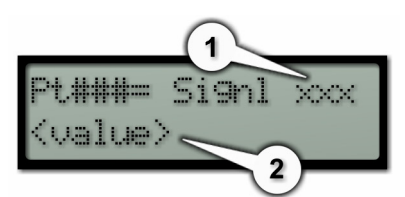

Figure 18: Point Number Status

| Item | Variable        | Description                                    |                                                                                        |  |  |  |
|------|-----------------|------------------------------------------------|----------------------------------------------------------------------------------------|--|--|--|
| 1    | XXX             | ?                                              | D8125INV has not received<br>at least 30 transmissions to<br>determine signal strength |  |  |  |
|      |                 | Bad                                            | Transmitter must be relocated                                                          |  |  |  |
|      |                 | OK                                             | Good signal strength                                                                   |  |  |  |
| 2    | <value></value> | Normal<br>Faulted                              |                                                                                        |  |  |  |
|      |                 |                                                |                                                                                        |  |  |  |
|      |                 | Tamper                                         |                                                                                        |  |  |  |
|      |                 | Missing                                        |                                                                                        |  |  |  |
|      |                 | Low Bat<br>Tamper, Low Bat<br>Faulted, Low Bat |                                                                                        |  |  |  |
|      |                 |                                                |                                                                                        |  |  |  |
|      |                 |                                                |                                                                                        |  |  |  |

Table 10: Variable Descriptions

If an invalid RF Point Number is entered, the following is displayed:

This RF Point is not programmed.

If the D8125INV is connected to Zonex 1, enter point numbers 9-127 (or 9-75 if D7412G, D7412, D7412GV2, D7212, D7212G, or D7212GV2 ).

Figure 19: RF Point not programmed

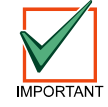

Points 74 and 75 and Points 194 and 195 are reserved for the FA113 Keyfob.

If the D8125INV is connected to Zonex 2, enter point numbers 129-247. After entering the point number and pressing the [ENT] key, the keypad will display Figure 18.

- D8125INV Operation and Installation Guide -

### Installation

To view the next RF point number programmed in the D8125INV, press [NEXT], otherwise press [PREV] to see the previously programmed RF point.

- 5. If [2] is pressed from this menu, the keypad will display all off-normal points at a 2-3 second scroll rate. By pressing [NEXT] or [PREV] while this is scrolling stops the auto scroll. The [NEXT] and [PREV] keys are used to view point status individually. (See Figure 18)
- 6. The keypad will then revert back to the initial Diagnostics menu:

| Push 1 | for       |
|--------|-----------|
| Single | Pt Status |

See step 4

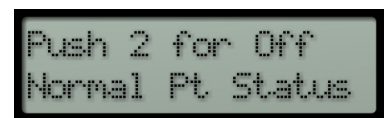

See step 5

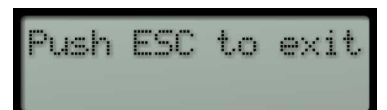

# 4.0 Troubleshooting

| Symptom                                                                                                    | Diagnosis                                                                                                    | Remedy                                                                                                    |
|----------------------------------------------------------------------------------------------------|----------------------------------------------------------------------------------------------------|----------------------------------------------------------------------------------------------------|
| Call for service<br>Receiver Missin9                                                                                                    | D8125INV has lost<br>communications with the FA400<br>receiver. This will cause all<br>programmed RF points on that<br>D8125INV to go missing<br>immediately (missing alarms or<br>missing troubles at control panel.)<br>It will also cause a Point Bus Fail 1<br>(or 2) at the control panel.                                                                                                    | <ul> <li>Check for LED activity at receiver(s).</li> <li>Double-check wiring between D8125INV and FA400.</li> <li>+12 V/Vs to GND = approx. 13 VDC</li> <li>DATA/OUT to GND = fluctuating voltage (data flowing)</li> <li>Make sure that jumper on FA400 is set to '1' if one FA400 is used on a D8125INV; If two FA400's are used on a D8125INV, set the jumper on one FA400 receiver to '1', and the jumper on the FA400 receiver to '2'.</li> </ul> |
| Call for service<br>RF Pts Missin9                                                                                                    | The D8125INV hasn't 'heard' from<br>an RF point for the length of the<br>programmed supervision interval.<br>The most common reasons are<br>damage to the transmitter, physical<br>environmental changes, or a dead<br>battery.<br>To find out which RF points are<br>missing, press [DIAG] for RF<br>diagnostics, then [2] for Off-<br>normal point's status. Display will<br>start at lowest numbered off-<br>normal point and automatically<br>scroll up. [NEXT] or [PREV] keys<br>will switch to manual scrolling. | Locate missing transmitter.<br>Check for physical damage. Check<br>battery voltage, which should equal<br>3.0 VDC min. Bring transmitter<br>closer to receiver and cause a<br>transmission, to determine if a<br>range problem exists due to a<br>change in the environment. For<br>range problems, a 2nd FA400 per<br>D8125INV, or an FA570/575<br>repeater may be used.                                                                              |
| EEPROM Fail                                                                                                    | Internal diagnostics checksum<br>failure                                                                                                    | Clear EEPROM, and reprogram<br>the D8125INV and all of its<br>transmitters. If EEPROM failure<br>re-occurs, return the D8125INV<br>for repair/replacement.                                                                                                    |
| Undesired point response at<br>D8125INV (e.g. RF point is normal<br>when it should be faulted, etc.)<br>Note: When testing RF points,<br>first check for proper point<br>response at D8125INV RF<br>diagnostics. When point<br>responses are correct at the<br>D8125INV, then move on<br>to testing point responses<br>at the control panel. | Programmed mode of transmitter<br>is incorrect.<br>Wiring of external circuit is<br>incorrect                                                                                                    | Check the mode charts in <i>Table 9:</i><br><i>Recommended Point Types/Point</i><br><i>Responses</i> , p.23. Make sure mode<br>selection is correct for that<br>transmitter model. For Universal<br>transmitters, make sure the mode<br>selection is correct for the external<br>circuit type (NO/NC/EOL?/not<br>used), and whether or not the<br>internal contact (magnet) is used.<br>Correct wiring of external circuit                             |

# Troubleshooting

| Symptom                                                                                                    | Diagnosis                                                                                                    | Remedy                                                                                                    |
|----------------------------------------------------------------------------------------------------|----------------------------------------------------------------------------------------------------|----------------------------------------------------------------------------------------------------|
| Point response is correct at the D8125INV, but incorrect at the control panel (for example, RF point is in trouble when it should be faulted, etc.). | Point programming at control<br>panel is incorrect.                                                                                                    | Make sure point programming at<br>control panel is correct, especially<br>the Point Response Type.<br>Remember that regardless of<br>transmitter type or configuration<br>of an external circuit, the<br>D8125INV will always report a<br>fault to the control panel as a short,<br>and a tamper as an open. In most<br>cases, a point response type that<br>gives trouble on open is desired.                                                                                                    |
| RF points change state<br>unexpectedly, with no actual state<br>change at transmitter                                                                | Two or more transmitters are<br>programmed as the same RF point<br>number.<br>There is another, nearby<br>D8125INV system with<br>transmitters, programmed with the<br>same System ID.                                                                                                    | Transmitters send RF point status<br>(fault/tamper/normal) at status<br>change and at 1 min. or 5 min.<br>check-in intervals. If two duplicate<br>points are in different states, the RF<br>point state at the D8125INV may<br>keep changing as the check-in<br>transmissions from each<br>transmitter are received. If<br>duplicate RF points are in the same<br>state, RF point state at the<br>D8125INV will stay the same.<br>The system ID is shipped at a<br>random value of 000-255.<br>D8125INV systems that are within<br>RF range of each other must have<br>different System ID's, to avoid<br>interaction of the systems. That's<br>why it's a good idea to check for<br>duplicate System ID's if two<br>D8125INVs are used. Remember<br>that if the System ID is changed, all<br>transmitters in that D8125INV<br>system will have to be<br>reprogrammed as new |
| Pt015= Signl Bad<br>Faulted<br>in RF Diagnostics                                                                                                    | Received signal level for that point is low.                                                                                                    | A second FA400/receiver can be<br>added to a D8125INV and<br>mounted in a different location to<br>increase range An Inovonics<br>FA570/575 high-power repeater<br>may be used to increase range to a<br>greater degree.                                                                                                    |
| Pt015= Signl ?<br>Faulted<br>in RF Diagnostics                                                                                                    | D8125INV has not received<br>enough recent transmissions from<br>that RF point to give an 'OK' or<br>'BAD' signal indication; Several<br>transmissions are required. The<br>signal indication will start out as '?'<br>after power up, after programming<br>an RF point, or after an RF point<br>has gone missing. | Cause several transmissions to<br>update signal level. About 4 alarms<br>or tampers and 4 restorals spaced 5<br>seconds apart will cause enough<br>transmissions to get an accurate<br>signal indication. Without<br>activations, it will take about a<br>half-hour to get signal strength<br>readings if transmitter Check-In<br>time is set to 1 minute. It will take<br>about 2 hours if Check-In time is<br>set to 5 minutes.                                                                                                    |

| Symptom                                                                 | Diagnosis                                                                                                    | Remedy                                                                                                    |
|-------------------------------------------------------------------------|----------------------------------------------------------------------------------------------------|----------------------------------------------------------------------------------------------------|
| RF Keyfob transmitter points go<br>missing                              | RF keyfobs may only be<br>programmed as points 74 & 75, or<br>as points 194 & 195. Since keyfobs<br>can be carried off-site, these points<br>are not supervised, regardless of<br>the programmed RF supervision<br>interval. | Reprogram RF keyfob transmitters<br>as Points 74 & 75 (zonex 1), or<br>Points 194 & 195 (zonex 2).                                                            |
| RF points go missing when<br>programmed supervision interval<br>= none. | These RF Points are programmed<br>as Fire Points (transmitter modes<br>8-12). Transmitters programmed<br>as Fire points will be supervised at<br>4 hour intervals, regardless of<br>programmed supervision interval<br>time. | If those RF points are not for Fire<br>devices, connect and reprogram<br>the transmitter as new, changing<br>the transmitter Mode to non-fire<br>(Modes 1-7). |

Table 11: Troubleshooting Solutions

### 4.1 FA400 Receiver Supervision

The D8125INV supervises the Inovonics FA400 receiver by periodically polling it. If the FA400 does not respond to the polls over a five minute period, the D8125INV will initiate a Point Bus Trouble event back to the control panel. The control panel will then initiate a Point Bus Fail 1 (or 2) event.

If this occurs, the D8125INV will display Figure 20.

Enter a valid passcode and then Figure 21 will be displayed.

### 4.2 Missing Transmitters

A transmitter may go missing in the system due to the following most common reasons:

- dead battery
- physical environmental changes
- damage to the transmitter

The D8125INV will display Figure 22.

Enter a valid passcode and then Figure 23 will be displayed.

Note: The number 019 (which is used as an example) refers to the actual quantity of points missing, not the specific point number.

# 019 Pts Missin9 Figure 23: Call for Service, Receiver

Missing

Care.

# 4.3 Low Transmitter Battery Conditions

When the transmitter reports low battery conditions and replacement is necessary be sure to press reset button on transmitter after replacing battery. Also, be sure to test the transmitter for proper operation after replacing battery.

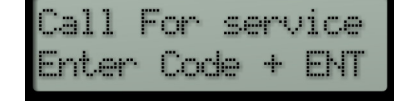

Figure 20: Call for Service, Enter Code + ENT

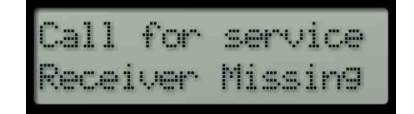

Figure 21: Call for Service, Receiver Missing

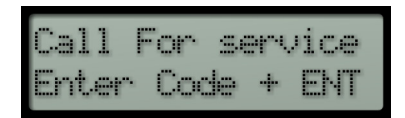

Figure 22: Call for Service, Enter Code + ENT

Service

#### 4.4 **D8125INV Power Cycle Operation**

If the D8125INV is powered down and then back up, it may take up to a maximum of 5 minutes for all the transmitters to report back to the D8125INV with their current status. On systems employing fewer transmitters, this time is reduced proportionately.

In addition, when the D8125INV is powered up, all transmitters report Normal until their state is updated.

#### 4.5 **Inovonics Frequently Asked Questions**

This FAQ is reprinted with permission from Inovonics.

#### What's the range of Inovonics Wireless transmitters? 4.5.1

Range for any wireless device depends very heavily on the environment. In general, radio signals will be absorbed into materials that contain moisture, such as concrete, water, and earth. Radio signals will bounce off of metal surfaces and penetrate fairly easily through drywall or glass. In any case, the radio signals will lose some power as they pass through or come in contact with objects. For comparison purposes the only equitable measurement is "true-line-of-sight". This is a condition where there are absolutely no obstacles between the transmitter's antenna and the receiver's antenna.

At this writing, there are 2 types of output power used on Inovonics Wireless transmitters.

- 1 High Power. The line of sight range is 10,000 ft. Available only in the FA250 and FA570/575.
- Standard Power. The line of sight range is 2,500 ft. Available in all transmitters except the FA250. 2.

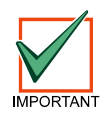

The FA250 will program the same as the FA210W.

It is rare that an installation has a true-line-of-sight condition so for a more definitive answer on range we suggest you test the environment with an FA715 Survey Kit.

In a typical building environment our 900 MHz signal propagates easily around the metal studs and concrete floors. Customers regularly tell us that they are impressed with the performance. If additional coverage is needed we offer an FA570/575 Intelligent Repeater. These repeaters support an unlimited number of Inovonics Wireless transmitters.

#### 4.5.2 What is the range of the Inovonics Wireless repeater?

The repeater uses our High Power specification in its output. The re-transmit range is 10,000 ft. line of site.

The receive coverage area is dependent on the power output of the transmitters it repeats.

#### What does the red decode LED/ light mean? 4.5.3

This LED is located on the circuit board of Inovonics Wireless receivers. It is an indicator of the RF noise in the area. Every time the light blinks the receiver is attempting to decode a signal. This light shows that the unit is turned on and working. It is listening to all of the radio energy in the environment to determine if any signals are coming in on the Frequency Agile protocol. If a valid FA signal is received, the adjacent Valid LED will illuminate.

#### 4.5.4 Does it matter what way I plug in the programming cable?

NO - As long as the 3 pins are inserted into the programming cable, polarity isn't important.

#### 4.5.5 How can I get more range?

You can use Inovonics FA570/FA575 Repeaters to extend the range of any Inovonics Wireless system.

#### 4.5.6 Why can't I program more than 1 transmitter per point?

Programming more than a single transmitter to a given point number defeats the ability of the Inovonics Wireless system to supervise itself. This is a practice called "stacking points" and is discouraged in practice. Never stack points in a lifesafety or security application.

#### 4.5.7 Are your transmitters weatherproof?

Our FA223S pendant transmitter is water-tight to a depth of 1 foot. In addition, we offer the ACC640 NEMA Enclosure for outdoor environments. Many installers simply seal our transmitters in PVC pipe when used in outdoor

D8125INV Operation and Installation Guide Page 32

environments. Your choice of enclosures will depend on your specific needs. Be sure you keep in mind maintenance needs including battery replacement in a few years!

#### 4.5.8 What is temperature range for good operation?

+40°F to +135°F (+4.4°C to +57.2°C)

#### 4.5.9 Can I externalize an antenna?

No. Our FA575 repeater is our external antenna.

#### 4.5.10 Does each transmitter need a repeater?

No. Each repeater can re-transmit multiple transmitters from multiple systems and do not require programming for individual points.

# Troubleshooting

Notes:

# D8125INV Program Sheet

# 5.0 D8125INV Program Sheet

Installer Passcode (123456) System ID Supervision Interval (4 hours)

### Point Table

| Point<br># | Mode | Inovonics<br>Transmitter Type | Loop Type<br>(External<br>Contact) | EOL<br>Resistor? | Internal<br>Contacts<br>(Magnetic) | Notes:<br>Point Text<br>Location |
|------------|------|-------------------------------|------------------------------------|------------------|------------------------------------|----------------------------------|
|            |      |                               | (circle one)                       |                  | Used?                              |                                  |
|            |      |                               | N/O or N/C                         | Yes / No         | Yes / No                           |                                  |
|            |      |                               | N/O or N/C                         | Yes / No         | Yes / No                           |                                  |
|            |      |                               | N/O or N/C                         | Yes / No         | Yes / No                           |                                  |
|            |      |                               | N/O or N/C                         | Yes / No         | Yes / No                           |                                  |
|            |      |                               | N/O or N/C                         | Yes / No         | Yes / No                           |                                  |
|            |      |                               | N/O or N/C                         | Yes / No         | Yes / No                           |                                  |
|            |      |                               | N/O or N/C                         | Yes / No         | Yes / No                           |                                  |
|            |      |                               | N/O or N/C                         | Yes / No         | Yes / No                           |                                  |
|            |      |                               | N/O or N/C                         | Yes / No         | Yes / No                           |                                  |
|            |      |                               | N/O or N/C                         | Yes / No         | Yes / No                           |                                  |
|            |      |                               | N/O or N/C                         | Yes / No         | Yes / No                           |                                  |
|            |      |                               | N/O or N/C                         | Yes / No         | Yes / No                           |                                  |
|            |      |                               | N/O or N/C                         | Yes / No         | Yes / No                           |                                  |
|            |      |                               | N/O or N/C                         | Yes / No         | Yes / No                           |                                  |
|            |      |                               | N/O or N/C                         | Yes / No         | Yes / No                           |                                  |
|            |      |                               | N/O or N/C                         | Yes / No         | Yes / No                           |                                  |
|            |      |                               | N/O or N/C                         | Yes / No         | Yes / No                           |                                  |
|            |      |                               | N/O or N/C                         | Yes / No         | Yes / No                           |                                  |
|            |      |                               | N/O or N/C                         | Yes / No         | Yes / No                           |                                  |
|            |      |                               | N/O or N/C                         | Yes / No         | Yes / No                           |                                  |
|            |      |                               | N/O or N/C                         | Yes / No         | Yes / No                           |                                  |
|            |      |                               | N/O or N/C                         | Yes / No         | Yes / No                           |                                  |
|            |      |                               | N/O or N/C                         | Yes / No         | Yes / No                           |                                  |
|            |      |                               | N/O or N/C                         | Yes / No         | Yes / No                           |                                  |
|            |      |                               | N/O or N/C                         | Yes / No         | Yes / No                           |                                  |
|            |      |                               | N/O or N/C                         | Yes / No         | Yes / No                           |                                  |
|            |      |                               | N/O or N/C                         | Yes / No         | Yes / No                           |                                  |
|            |      |                               | N/O or N/C                         | Yes / No         | Yes / No                           |                                  |
|            |      |                               | N/O or N/C                         | Yes / No         | Yes / No                           |                                  |

# D8125INV Program Sheet

### Point Table

| Point | Mode | Inovonics        | Loop Type    | EOL       | Internal | Notes:     |
|-------|------|------------------|--------------|-----------|----------|------------|
| #     |      | Transmitter Type | (External    | Resistor? | Contacts | Point Text |
|       |      |                  | Contact)     |           | (Magnet) | Location   |
|       |      |                  | (circle one) |           | Used?    |            |
|       |      |                  | N/O or N/C   | Yes / No  | Yes / No |            |
|       |      |                  | N/O or N/C   | Yes / No  | Yes / No |            |
|       |      |                  | N/O or N/C   | Yes / No  | Yes / No |            |
|       |      |                  | N/O or N/C   | Yes / No  | Yes / No |            |
|       |      |                  | N/O or N/C   | Yes / No  | Yes / No |            |
|       |      |                  | N/O or N/C   | Yes / No  | Yes / No |            |
|       |      |                  | N/O or N/C   | Yes / No  | Yes / No |            |
|       |      |                  | N/O or N/C   | Yes / No  | Yes / No |            |
|       |      |                  | N/O or N/C   | Yes / No  | Yes / No |            |
|       |      |                  | N/O or N/C   | Yes / No  | Yes / No |            |
|       |      |                  | N/O or N/C   | Yes / No  | Yes / No |            |
|       |      |                  | N/O or N/C   | Yes / No  | Yes / No |            |
|       |      |                  | N/O or N/C   | Yes / No  | Yes / No |            |
|       |      |                  | N/O or N/C   | Yes / No  | Yes / No |            |
|       |      |                  | N/O or N/C   | Yes / No  | Yes / No |            |
|       |      |                  | N/O or N/C   | Yes / No  | Yes / No |            |
|       |      |                  | N/O or N/C   | Yes / No  | Yes / No |            |
|       |      |                  | N/O or N/C   | Yes / No  | Yes / No |            |
|       |      |                  | N/O or N/C   | Yes / No  | Yes / No |            |
|       |      |                  | N/O or N/C   | Yes / No  | Yes / No |            |
|       |      |                  | N/O or N/C   | Yes / No  | Yes / No |            |
|       |      |                  | N/O or N/C   | Yes / No  | Yes / No |            |
|       |      |                  | N/O or N/C   | Yes / No  | Yes / No |            |
|       |      |                  | N/O or N/C   | Yes / No  | Yes / No |            |
|       |      |                  | N/O or N/C   | Yes / No  | Yes / No |            |
|       |      |                  | N/O or N/C   | Yes / No  | Yes / No |            |
|       |      |                  | N/O or N/C   | Yes / No  | Yes / No |            |
|       |      |                  | N/O or N/C   | Yes / No  | Yes / No |            |
|       |      |                  | N/O or N/C   | Yes / No  | Yes / No |            |
|       |      |                  | N/O or N/C   | Yes / No  | Yes / No |            |
|       |      |                  | N/O or N/C   | Yes / No  | Yes / No |            |
|       |      |                  | N/O or N/C   | Yes / No  | Yes / No |            |
|       |      |                  | N/O or N/C   | Yes / No  | Yes / No |            |
|       |      |                  | N/O or N/C   | Yes / No  | Yes / No |            |

# D8125INV Program Sheet

| Doint | Mode  | Inovonice        | Loop Type    | FOI       | Internal | Notes         |
|-------|-------|------------------|--------------|-----------|----------|---------------|
| #     | Widde | Transmitter Type | (External    | Resistor? | Contacts | Point Toxt    |
| "     |       | Transmitter Type | Contact)     | Resistori | (Magnet) | • I omit Text |
|       |       |                  | (circle one) |           | Used?    |               |
|       |       |                  | N/O or N/C   | Yes / No  | Yes / No |               |
|       |       |                  | N/O or N/C   | Yes / No  | Yes / No |               |
|       |       |                  | N/O or N/C   | Yes / No  | Yes / No |               |
|       |       |                  | N/O or N/C   | Yes / No  | Yes / No |               |
|       |       |                  | N/O or N/C   | Yes / No  | Yes / No |               |
|       |       |                  | N/O or N/C   | Yes / No  | Yes / No |               |
|       |       |                  | N/O or N/C   | Yes / No  | Yes / No |               |
|       |       |                  | N/O or N/C   | Yes / No  | Yes / No |               |
|       |       |                  | N/O or N/C   | Yes / No  | Yes / No |               |
|       |       |                  | N/O or N/C   | Yes / No  | Yes / No |               |
|       |       |                  | N/O or N/C   | Yes / No  | Yes / No |               |
|       |       |                  | N/O or N/C   | Yes / No  | Yes / No |               |
|       |       |                  | N/O or N/C   | Yes / No  | Yes / No |               |
|       |       |                  | N/O or N/C   | Yes / No  | Yes / No |               |
|       |       |                  | N/O or N/C   | Yes / No  | Yes / No |               |
|       |       |                  | N/O or N/C   | Yes / No  | Yes / No |               |
|       |       |                  | N/O or N/C   | Yes / No  | Yes / No |               |
|       |       |                  | N/O or N/C   | Yes / No  | Yes / No |               |
|       |       |                  | N/O or N/C   | Yes / No  | Yes / No |               |
|       |       |                  | N/O or N/C   | Yes / No  | Yes / No |               |
|       |       |                  | N/O or N/C   | Yes / No  | Yes / No |               |
|       |       |                  | N/O or N/C   | Yes / No  | Yes / No |               |
|       |       |                  | N/O or N/C   | Yes / No  | Yes / No |               |
|       |       |                  | N/O or N/C   | Yes / No  | Yes / No |               |
|       |       |                  | N/O or N/C   | Yes / No  | Yes / No |               |
|       |       |                  | N/O or N/C   | Yes / No  | Yes / No |               |
|       |       |                  | N/O or N/C   | Yes / No  | Yes / No |               |
|       |       |                  | N/O or N/C   | Yes / No  | Yes / No |               |
|       |       |                  | N/O or N/C   | Yes / No  | Yes / No |               |
|       |       |                  | N/O or N/C   | Yes / No  | Yes / No |               |
|       |       |                  | N/O or N/C   | Yes / No  | Yes / No |               |
|       |       |                  | N/O or N/C   | Yes / No  | Yes / No |               |
|       |       |                  | N/O or N/C   | Yes / No  | Yes / No |               |
|       |       |                  | N/O or N/C   | Yes / No  | Yes / No |               |

D8125INV Program Sheet

Notes:

# D8125INV Program Sheet

Notes: